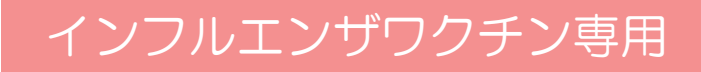

## \*Web予約のご案内\*

(24時間受付可)

- ・スマホ・携帯・パソコンからインフルエンザワクチンのWeb予約ができます。
- ご希望の日にち・時間指定予約が可能です。
- 予約取得時や前日確認メールがご利用になれます。
  (当院からのお知らせを配信させて頂くこともございます。)

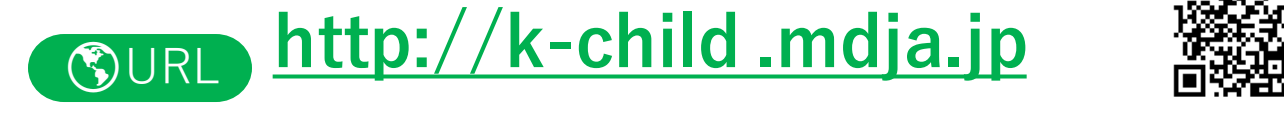

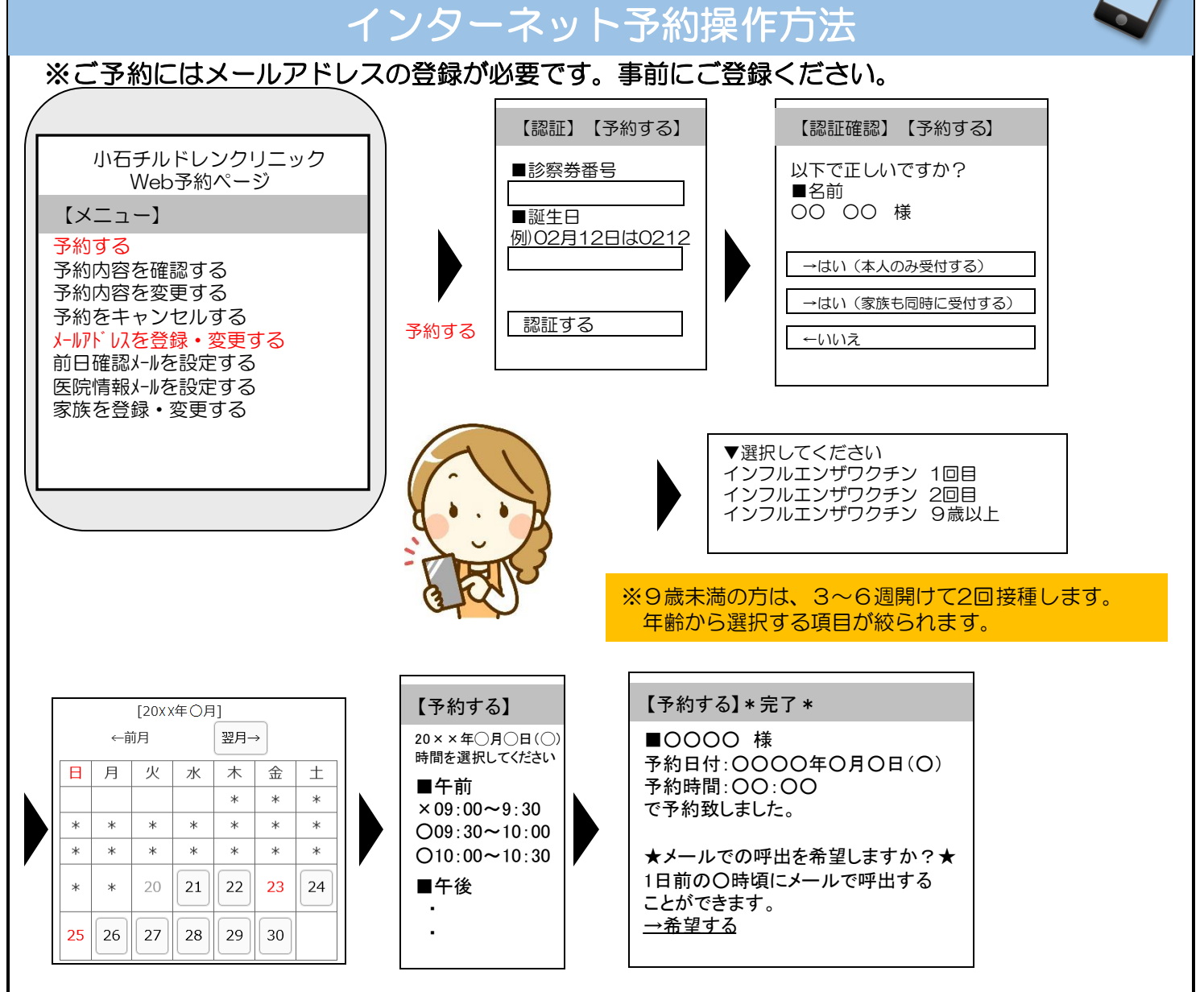

画面表示は改良のため予告なく変更することがあります

・・・お知らせサービスについて・・・

TOP画面から事前に「メールアドレスを登録・変更する」を済ませておくと便利です。受信制限等の設定をしている方は「mx.mdja.jp」からのメールを許可してください。機種によっては初期設定で受信制限が掛かっている場合がございます。 ドメイン受信設定方法は各携帯電話会社にお問い合わせください。

小石チルドレンクリニック